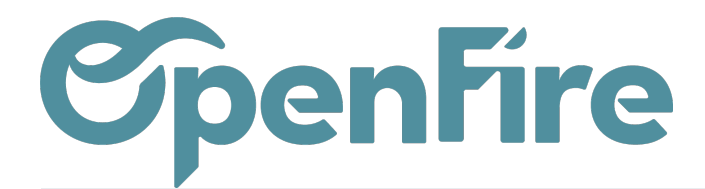

## Livrer et facturer à plusieurs adresses

## Afficher l'adresse de Livraison/Facturation

Dans le menu **Ventes > Configuration > Configuration**, vous pouvez choisir de faire apparaitre ou non les champs d'adresse de Livraison et de Facturation sur vos devis et facture.

Cette option se trouve dans la partie Devis et Commandes:

| • | Ventes                         | Tableau de bord                                                                                                    | CRM 🗕 | Liste de favoris | Ventes - | Facturation 👻                                                                                        | Marque de l'article | Actions -       | Rapports 👻 | Configuration 👻 |  |
|---|--------------------------------|----------------------------------------------------------------------------------------------------|-------|------------------|----------|----------------------------------------------------------------------------------------------------|---------------------|-----------------|------------|-----------------|--|
| Q | Devis                          | et comma                                                                                                    | Inde  | S                |          |                                                                                                    |                     |                 |            |                 |  |
| X | Fonctionna                     | alités                                                                                                    |       |                  |          |                                                                                                    |                     |                 |            |                 |  |
|   | Adresses                       |                                                                                                    |       |                  | C Les a  | Les adresses de facturation et de livraison sont toujours les mêmes (exemple : sociétés de services) |                     |                 |            |                 |  |
|   | (OF) Devis co<br>(OF) Lignes d | (OF) Devis complémentaires<br>(OF) Lignes de commande<br>(OF) Lignes de commande<br>(OF) Lignes de |       |                  |          |                                                                                                    |                     |                 |            |                 |  |
|   | (OF) Options<br>(OF) Modèle    | ins de ligne de commande Image: Set Commande de puis le mend ventes   ile de devis Activer les options de lignes de commande du modèle au devis                                                                                                    |       |                  |          |                                                                                                    |                     |                 |            |                 |  |
| 2 |                                |                                                                                                    |       |                  | Rem      | place les lignes                                                                                     | de commande du dev  | is par celles ( | du modèle  |                 |  |

## Ajout d'une adresse sur un contact

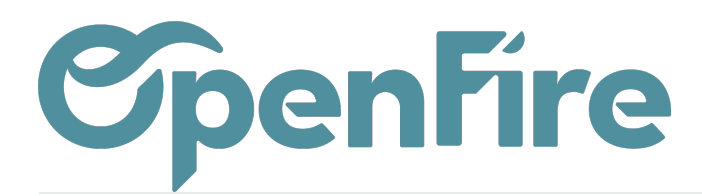

Vous avez la possibilité d'associer plusieurs adresses à un même contact.

Pour cela, rendez-vous sur la fiche du contact, puis cliquez sur modifier.

Dans l'onglet *Contacts* & *Adresses* vous pouvez alors cliquer sur Créer:

| •         | Contacts        |               |                                  |                   |  |  |  |
|-----------|-----------------|---------------|----------------------------------|-------------------|--|--|--|
|           |                 | Partic TAL    | iculier ○ société<br>UTOU Audrey |                   |  |  |  |
| ***<br>** |                 | Nom<br>Prénom |                                  | TAUTOU<br>Audrey  |  |  |  |
| 2         |                 | Société       |                                  | *                 |  |  |  |
|           | Civilité        |               |                                  |                   |  |  |  |
| ~         | Adresse         |               | rue de la mairie                 |                   |  |  |  |
| =         |                 |               | Rue 2                            |                   |  |  |  |
|           |                 |               | Complétion par                   | ville             |  |  |  |
| -         |                 |               | 35000<br>Erance                  |                   |  |  |  |
|           | Secteur comme   | ercial        | France                           |                   |  |  |  |
|           | Secteur technic | lue           |                                  |                   |  |  |  |
|           | Prestataire     |               |                                  |                   |  |  |  |
|           | Client payeur   |               |                                  |                   |  |  |  |
| ġ.        | Site Web        |               | Ex. : www.odoo.com               |                   |  |  |  |
| 9         | Étiquettes      |               | Ètiquettes                       |                   |  |  |  |
|           |                 |               |                                  |                   |  |  |  |
| Ø         | Contacts & A    | dresses       | Notes internes                   | s Ventes & Achats |  |  |  |
|           | CRÉER           |               |                                  |                   |  |  |  |

Vous avez alors la possibilité de saisir plusieurs adresses:

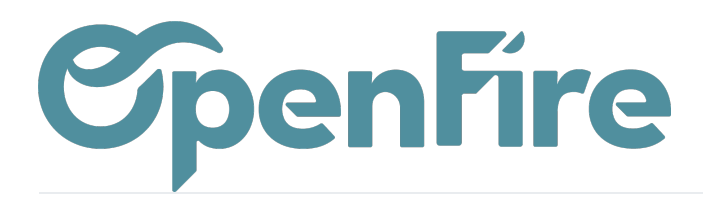

|                     | Créer : Contacts     |                                            |                            |              | × |  |
|---------------------|----------------------|--------------------------------------------|----------------------------|--------------|---|--|
|                     | ○ Contact            | e facturation () Adresse d'expédition () A | utre adresse 🔘 Adresse per | rsonnelle    |   |  |
| rie                 |                      |                                            |                            |              |   |  |
|                     | Adresse              | rue de la mairie                           | Nom du contact             |              |   |  |
| ar ville            |                      | Rue 2                                      | Courriel                   |              |   |  |
|                     |                      | Complétion par ville 🗸 🗸                   |                            |              |   |  |
|                     |                      | rennes État <del>v</del> 35000             | Téléphone                  |              |   |  |
|                     |                      | Former Contraction Contraction             | Mobile                     |              |   |  |
|                     |                      | France                                     | Notos                      |              |   |  |
|                     | Adresse par défaut   |                                            | NOTES                      | note interne |   |  |
|                     |                      |                                            |                            |              |   |  |
|                     |                      |                                            |                            |              |   |  |
|                     |                      |                                            |                            |              |   |  |
|                     |                      |                                            |                            | /            |   |  |
| oo.com              |                      |                                            |                            |              |   |  |
|                     |                      |                                            |                            |              |   |  |
|                     | SAUVEGARDER ET FERME | ER ENREGISTRER & CRÉER ANNULER             |                            |              |   |  |
| Vantas 8 Ashata     | Holpdook Tieketa Hie | torique Comptobilité Marketing             | Localization               |              |   |  |
| res venies & Achais | Helpdesk fickets His | complabilite Marketing                     | Localisation               |              |   |  |

Une fois enregistré, vous aurez alors la possibilité d'ajouter l'une ou l'autre des adresses enregistrées sur vos différents documents.

| CC0070                           |                                               |       |
|----------------------------------|-----------------------------------------------|-------|
| Client                           | TAUTOU Audrey                                 | - 🗸   |
| Adresse de facturation           | TAUTOU Audrey                                 | - 7   |
| Adresse de livraison             | TAUTOU Audrey (rennes)                        | C     |
| Société                          | Tautou Audrey (JANZE)                         | -1    |
|                                  | Tautou Audrey (COMBOURG)                      | کا    |
| Type de devis                    | Tautou Audrey (COMBOURG)<br>Créer et modifier | ى     |
| Type de devis<br>Modèle de devis | Tautou Audrey (COMBOURG)<br>Créer et modifier | ی<br> |

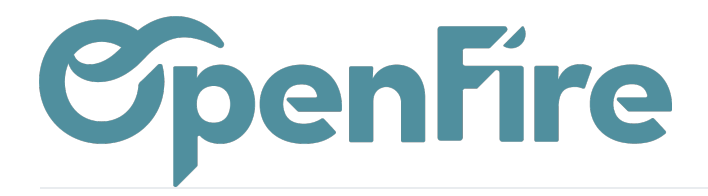

OpenFire ZA La Brosse – 5 rue de la Garenne 35520 La Chapelle des Fougeretz France